## МИНИСТЕРСТВО ОБРАЗОВАНИЯ ИРКУТСКОЙ ОБЛАСТИ Муниципальное бюджетное общеобразовательное учреждение «Средняя общеобразовательная школа № 50 г. Слюдянки» МБОУ СОШ № 50

Слюдянских красногвардейцев ул., д. 9, г. Слюдянка, Иркутская область, 665904 Тел./факс: (39544) 51-3-33, e-mail: school50@slud.ru

## СОГЛАСОВАНО на педагогическом совете 30.10.2020

УТВЕРЖДЕНО Директором \_\_\_\_Н.И Крысенок Приказ №114/2 – од о 6.11.2020

## Инструкция для родителей в период дистанционного обучения на платформе ZOOM.

Настоящая инструкция предназначена для родителей и учащихся МБОУ СОШ № 50 г. Слюдянки на период дистанционного обучения.

## Раздел 1. Как скачать, установить приложение ZOOM

## А. Как скачать, установить приложение ZOOM на ноутбуке или компьютере

### (пошаговая инструкция)

1.Зайдите на сайт ZOOM по ссылке

#### https://zoom-us.ru/

2. Нажмите на кнопку Скачать ZOOM для компьютера. выберите WINDOWS

- 3. Далее в загрузках появится файл. нажмите на него и выберите кнопку «Запустить».
- 4. Значок ZOOM появится в меню Пуск.

## Б. Как скачать, установить приложение ZOOM на планшет или смартфон (пошаговая инструкция)

- 1. Заходим в приложение Плеймаркет если у вас Android. если айфон. то в App Store .
- 2. Наберите в поисковой строке ZOOM.
- 3. Нажмите кнопку «Загрузить».
- 4. Далее на рабочем экране появится значок приложения ZOOM.

# Раздел 2. Как пользоваться приложением ZOOM, как перейти по ссылке и войти в конференцию.

- 1. Получите ссылку от учителя на ваше устройство (планшет, смартфон, компьютер или ноутбук).
- 2. Ссылка приходит в группу через мессенджер «Вайбер» или на электронную почту.
- 3. Нажмите на ссылку.

- 4. Далее появится окно с приложением ZOOM.
- 5. Нажмите Открыть ссылку с помощью приложения ZOOM.
- Вы становитесь участником конференции. вам необходимо заполнить окно (введите вашу фамилию и имя).
- 7. Подождите когда организатор разрешит вам подключиться.
- 8. На своем устройстве настройте звук и видео.
- Если ваше устройство это планшет или смартфон, вам необходимо настроить звук. смахнув влево и нажав на кнопку Вызов с помощью интернета ( значок наушники с микрофоном).
- 10. Если ваше устройство это компьютер или ноутбук, то появится окно со словами Войти с помощью звука и видео, нажмите на эти слова.
- 11. Настроить звук и видео вы можете только на вашем устройстве.

#### Приятного просмотра и прослушивания.

#### Памятка для организации дистанционного обучения.

- 1. Уроки проводятся на платформе ZOOM.
- 2. Ссылка на урок будет приходить за 5 минут до начала видеоурока.
- 3. Учащемуся необходимо заранее за 15 минут до получения ссылки подключить устройство. с которого он будет выходить на урок.
- 4. Организовать свое рабочее место: приготовить все необходимое для урока (тетради, учебник, ручку, карандаши и т.д.), отключить телевизор, звук телефона, исключить все отвлекающие факторы.
- 5. Урок длится 30 минут.
- 6. По окончании урока учащийся получает домашнее задание в электронном журнале или по электронной почте. а также в приложении « Вайбер», выполняет его и отсылает учителю в течение четырех часов после окончания уроков по расписанию в этот же день.